## Как настроить квоты на удаление файлов в хранилище?

Нужно зайти в меню конфигурации прибора, и перейти на вкладку Система/Система/Политика удаления файлов

| Хранилище по умолчанию<br>microSD карта                                                                                 | Формат файловой системы<br>EXT4 (для Linux)         |                                      |
|----------------------------------------------------------------------------------------------------|-----------------------------------------------------|--------------------------------------|
| Политика удаления файлов                                                                                                |                                                     |                                      |
| Испол. хранилища<br>97%                                                                                                 | К-во событийных файлов<br>500000                    |                                      |
| Квота файлов по типу<br>20% событийных файлов   80% цикличеся                                                           | ких видео файлов                                    |                                      |
| Терезагрузка системы                                                                                                    |                                                     |                                      |
|                                                                                                    |                                                     |                                      |
| День недели<br>Ежедневно                                                                                                | Hac<br>02                                           | Минута<br>01                         |
| День недели<br>Ежедневно<br>Датчик зажигания                                                                            | Hac<br>02                                           | Минута<br>01                         |
| День недели<br>Ежедневно<br>Датчик зажигания<br>Состояние датчика<br>Отключено                                          | Час<br>02<br>Таймаут, с<br>0                        | Минута<br>01                         |
| День недели<br>Ежедневно<br>Датчик зажигания<br>Состояние датчика<br>Отключено<br>Использование входа датчика зажигания | Час<br>02<br>Таймаут, с<br>0<br>0 - датчик отключен | Минута<br>01<br>а; 165000с - таймаут |

## Здесь вы сможете настроить

- Максимальный процент занятого места, после превышения которого начнется удаление старых файлов (Исп.хранилища)
- Максимальное количество файлов после, превышение которого начнется удаление старых файлов(**Кол-во событийных файлов**)
- Квоты процентного соотношения типа файлов, после превышения которой начнется удаление старых файлов(**Квота файлов по типу**)

From: https://docs.bitrek.video/ - **Bitrek Video Wiki** 

Permanent link: https://docs.bitrek.video/doku.php?id=ru:storagequote

Last update: 2024/04/18 12:26